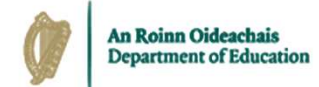

## Higher Education Payroll Shared Services *Guide to Core Portal*

15<sup>th</sup> February 2023

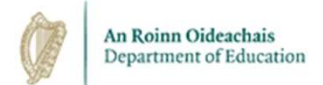

## Contents

- Overview
- Core Portal Registration
- Accessing Core Portal
- Accessing your Payslip Details
- Updating your Details
- How to Reset your Password
- How to Reset your Security Questions & Answers
- Escalation & Support Channels
- Conclusion

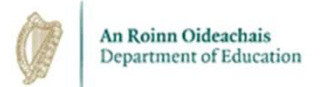

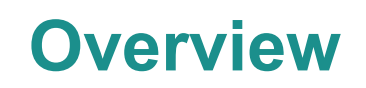

- HEI staff will use Core Portal to:
  - Access payslip information.
  - Update bank account details and their contact email address.
- All staff will receive a self registration email with a link to register for portal access.
  - Existing staff will receive this email during the on-boarding stage.
  - After Go-Live, new staff will automatically receive this email when their employee record is created by HR.
  - Staff who are both employees and pensioners will have separate Core Portal accounts for each identity. A different email address must be provided for each identity as the same email address cannot be used for two separate Core Portal accounts.
- During this process, staff will set their password and select answers to three pre-defined security questions.

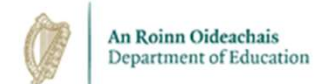

## **Core Portal Registration**

|                                                                                                    | From:                              | donotreply@corehr.com                                                                                      |  |  |  |
|----------------------------------------------------------------------------------------------------|------------------------------------|----------------------------------------------------------------------------------------------------|--|--|--|
|                                                                                                    | Subject:                           | Coreportal Account Activation                                                                              |  |  |  |
|                                                                                                    | Dear XXX,                          |                                                                                                    |  |  |  |
|                                                                                                    | This email addr<br>account with HE | ess was recently used to register you for a Core Portal<br>PSS (Higher Education Payroll Shared Services). |  |  |  |
| In order to activate this account, you will be required to verify your<br>email address. To verify your email address, please click on the link<br>below: |                                    |                                                                                                    |  |  |  |
|                                                                                                    | If clicking the to a new browse    | link above does not work, please copy and paste the URL in r window instead.                               |  |  |  |
| Kind Regards<br>The HEPSS Helpdesk Team                                                                                                    |                                    |                                                                                                    |  |  |  |
|                                                                                                    | Note, This is a                    | n automated email address and cannot accept replies.                                                       |  |  |  |
|                                                                                                    |                                    |                                                                                                    |  |  |  |

[Link will be here]

When an employee's HR record has been created, they will receive an email inviting them to complete the self registration process.

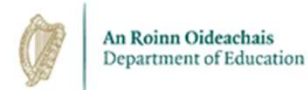

#### **Core Portal Registration**

| lew Password                                                        |   |
|---------------------------------------------------------------------|---|
| •••••                                                               |   |
| onfirm Password                                                     |   |
| •••••                                                               |   |
|                                                                     |   |
| uestion One                                                         |   |
| What was the name of your first pet                                 |   |
| nswer One                                                           |   |
| Doggy                                                               |   |
| uestion Two                                                         |   |
| Name your favourite holiday destination                             | - |
| nswer Two                                                           |   |
| Fue                                                                 |   |
| Sun                                                                 |   |
| uestion Three                                                       |   |
| Juestion Three<br>What was the make of your first car               | - |
| uestion Three<br>What was the make of your first car<br>nswer Three | - |

#### Set and confirm your password:

Between 8 and 20 characters

- 1 uppercase character
- 1 lower case character
- 1 special character
- 1 number

Pick three security questions from a pre-defined dropdown list and set answers to them.

Tick to accept the Terms of Service.

Click Activate Account.

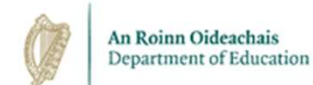

## **Core Portal Registration**

From: donotreply@corehr.com

Subject: Coreportal Account Activation

Dear XXX.

You have successfully completed your account activation with HEPSS (Higher Education Payroll Shared Services), Core Portal.

Please find below, the link to Core Portal and note that your username is your Employee ID.

https://my.corehr.com/pls/coreportal\_esbshemiep/cp\_por\_public\_main\_page.display\_login\_page

If you have any queries, or require assistance, please contact the Helpdesk at HEPSS\_Helpdesk@esbs.gov.ie

Kind Regards The HEPSS Helpdesk Team

Note, This is an automated email address and cannot accept replies.

Following completion of the self-registration process, you will receive email confirmation of the same. This will contain the link from which you can

access Core Portal.

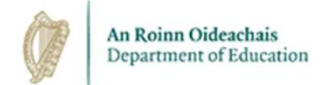

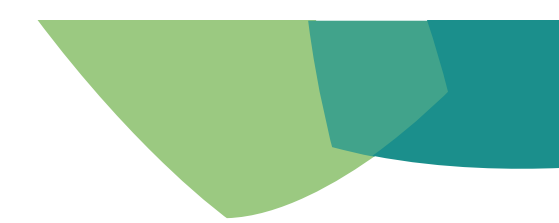

## Accessing Core Portal

- Your username is your 4-digit employee ID.
- Your password is what you set it to be during self-registration.
- Two-factor authentication is in operation on Core Portal.
  - This is an extra layer of security that acts as a checkpoint to mitigate the risk of compromised passwords.
  - Users will be asked to answer one of three pre-defined security questions as part of the login process.
- Core Mobile App is not configured and not supported. We recommend using a laptop or desktop for the best experience of accessing Core Portal.

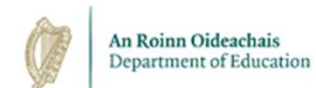

## How to Log into Core Portal

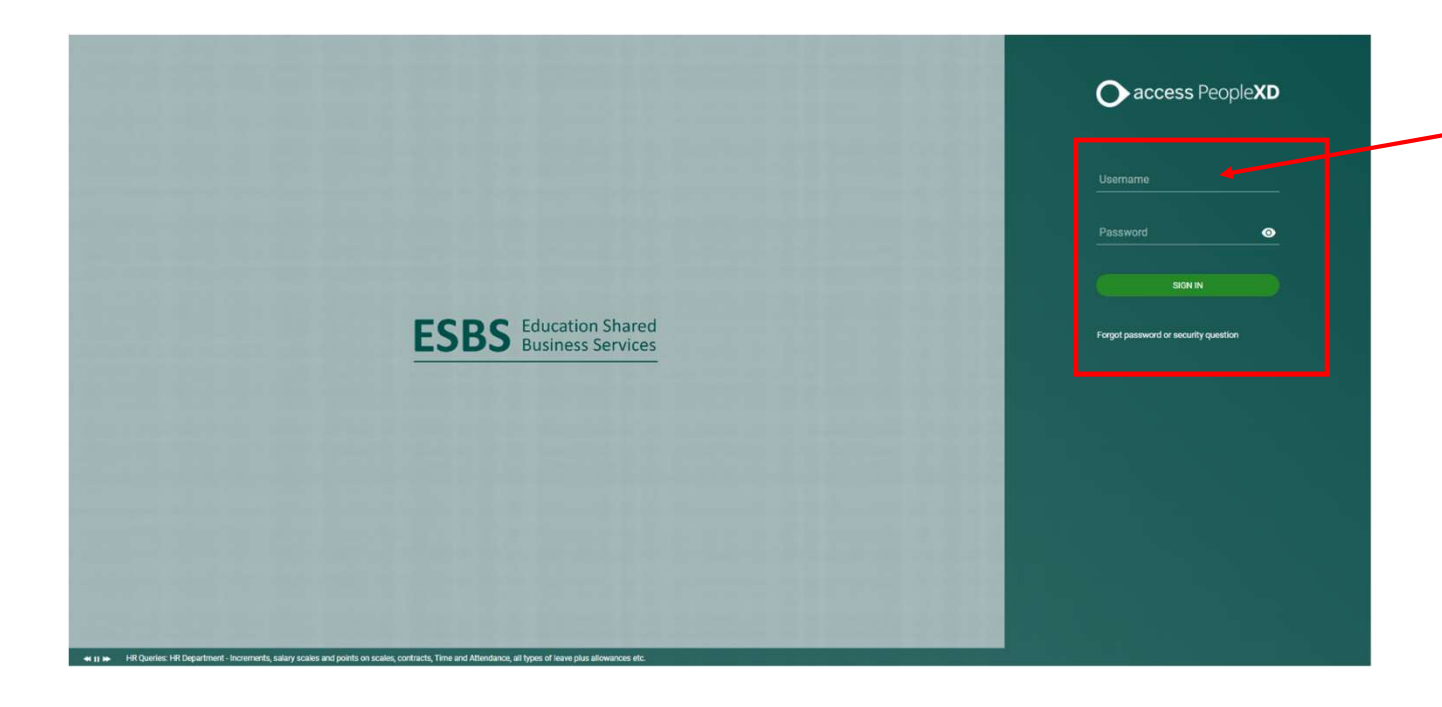

Your username is your **Employee Number.** 

Your password is whatever you set it to during self-registration.

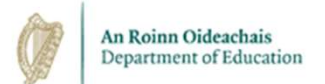

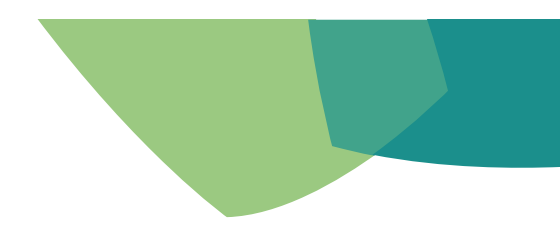

## How to Log into Core Portal

• You will be asked to answer one of your pre-set security questions.

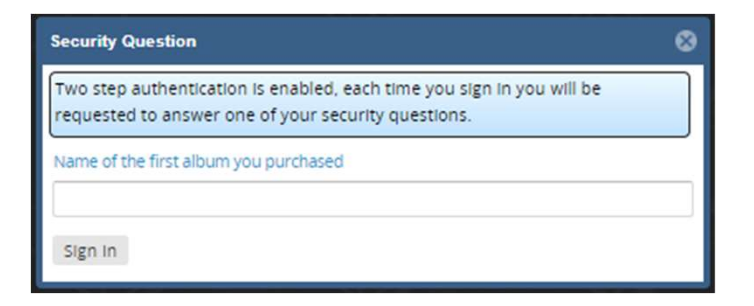

• Enter the answer and click **Sign In**.

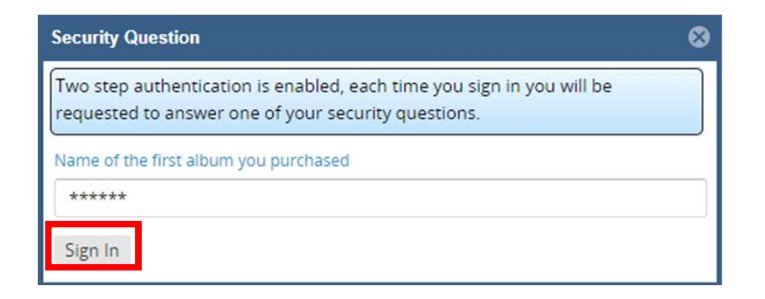

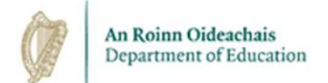

## How to Log into Core Portal

Once you have successfully answered your security questions, you will be given access to the portal.

|            | Employee Dashboard •                        |                     | Q 10              | nch blashbnandis or Widgets |                   |            |           | ÷ =  |
|------------|---------------------------------------------|---------------------|-------------------|-----------------------------|-------------------|------------|-----------|------|
|            | RA MUSTEST TESTHEPSS                        | My Payslips         |                   | VENAL                       | My Expense Report | s<br>15e r | ACTIONS   | Ð    |
|            | Employee Dashboard                          | 29th July 2022      |                   | DISPLAY PAY SUMMARY         | Status            |            |           |      |
|            | 🚍 Par                                       |                     | Total Earnings    | Anata                       | Misspe            | 0          | I No Cast | na l |
|            | Expense                                     |                     | Total Deductions  | -                           | Subaratence       | 0          |           |      |
|            | () Book Leave                               |                     | Net Pay           | *****                       | Other             | 8          |           |      |
| /          |                                             | Staff can vi        | ew their payslips | by clicking on this         | at                | 0.00       |           |      |
| Other wi   | dgets such as                               | Nidget.             |                   | , hofere nev dev            |                   |            |           |      |
| Expense    | es and Book Leave                           | My Prim Payslips ar | e released 1 day  | before pay day.             | VEW HISTORY       | Trip Dest  | linations |      |
| are visibl | le, but these only                          | Search .            | 0,                |                             |                   |            |           |      |
| apply to   | HEIs who have                               | Regito Vehicle Type | Car Model         |                             |                   |            | 6 7 9     |      |
| adopted    | those modules.                              |                     |                   | 1.000                       |                   |            | A THE THE |      |
|            | ESBS Education Stored<br>Engineers Services | NOTHIND TO          | SEE HERE          | NOTHING TO                  | SEE HERE          |            | (DASHAP)  |      |

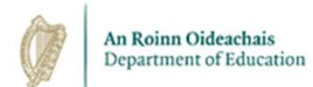

## **Accessing your Payslip Details**

| My Payslips    |                  | VIEW ALL            |
|----------------|------------------|---------------------|
| 29th July 2022 |                  | DISPLAY PAY SUMMARY |
|                | Total Earnings   | ****                |
|                | Total Deductions | ****                |
|                | Net Pay          | ****                |
|                |                  |                     |

Your pay details are masked to keep them confidential. Click Display Summary to reveal your payment details. You will be asked to enter your CorePortal password to proceed.

| 201111111111111111111111111111111111111 | Volu |   |
|-----------------------------------------|------|---|
| Password*                               |      | 0 |
| This field is required                  |      |   |
|                                         |      |   |

| 1y Payslips    |                  | VIEW ALL     |
|----------------|------------------|--------------|
| 29th July 2022 |                  | FULL PAYSLIP |
|                | Total Earnings   | €23.00       |
|                | Total Deductions | €-0.01       |
|                | Net Pay          | €23.01       |

Click Full Payslip to reveal your payslip.

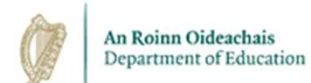

### **Accessing your Payslip Details**

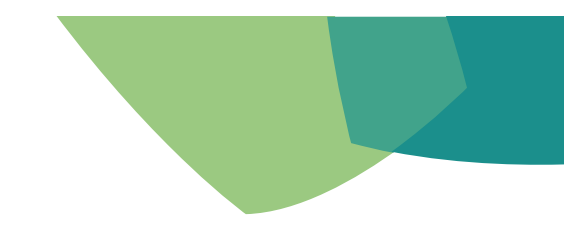

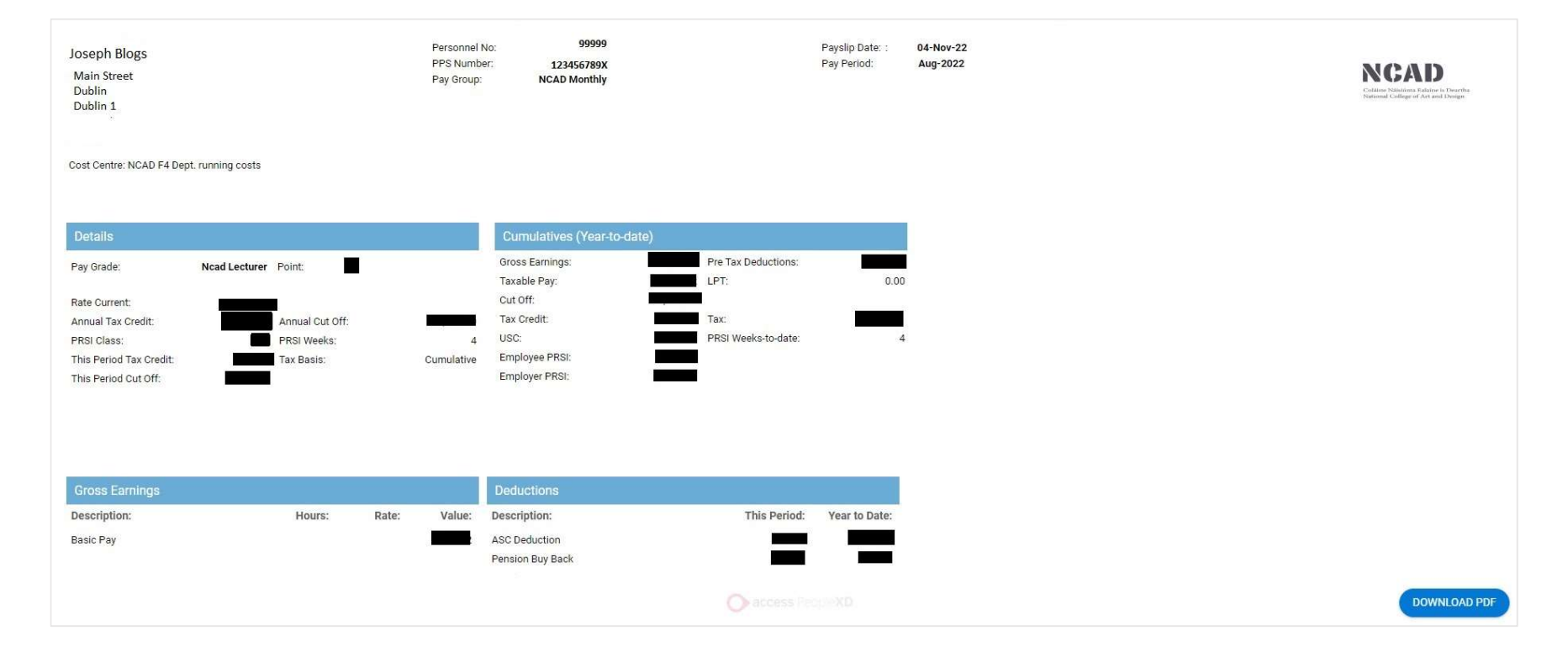

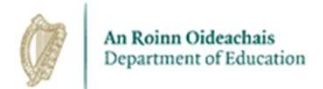

## **Updating Your Details**

- Users of Core Portal can update their contact and bank details by clicking on their account lcon on the top right-hand corner of the portal.
- Click My Profile to update contact and bank details.

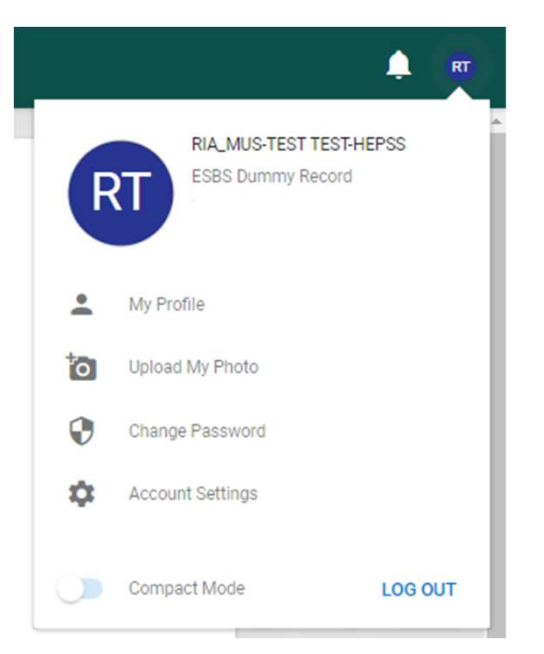

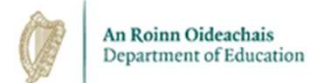

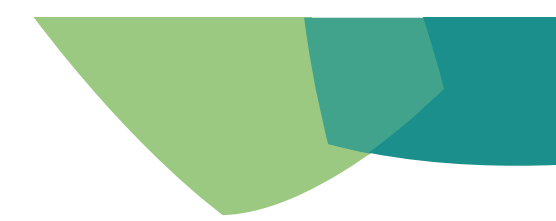

## **Updating Your Details**

#### • Users can update their contact and bank details from this screen.

| ÷  | Employee Dashboard                                                             |                                               |                                                    | RT |
|----|--------------------------------------------------------------------------------|-----------------------------------------------|----------------------------------------------------|----|
| RI | A_MUS-TEST TEST-HEPSS, ESBS [<br>ployee Dashboard > RIA_MUS-TEST TEST-HEPSS, I | Dummy Record, ESBS<br>SBB Dummy Recor         |                                                    |    |
| Ī  | EMPLOYEE DETAIL Contacts                                                       | My Contact Details<br>Corporate Email Address |                                                    |    |
|    | Next Of Kin                                                                    | Email Address                                 | :                                                  |    |
|    | Documents                                                                      | Home Phone                                    | :                                                  |    |
|    | Bank Detail                                                                    | Home Telephone Number                         | 1                                                  |    |
|    | V DIVERSITY                                                                    | Internal Extension                            | 1                                                  |    |
|    | ✓ CONTRACT                                                                     | Mobile Number                                 | 1                                                  | •  |
|    | TIME MANAGEMENT LEARNING AND DEVELOPMENT                                       | My Address Details                            |                                                    |    |
|    | ✓ OTHER INFORMATION                                                            | Address Type                                  | Address                                            |    |
|    |                                                                                | Default Home Address                          | TEST HOUSE TEST TOWN TEST CITY TEST COUNTY Ireland | :  |

 Changes to bank details must be made at least 10 working days prior to your scheduled pay date. Changes made after this cut-off point may not take effect until the next pay period.

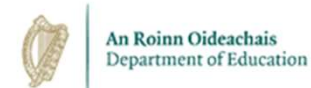

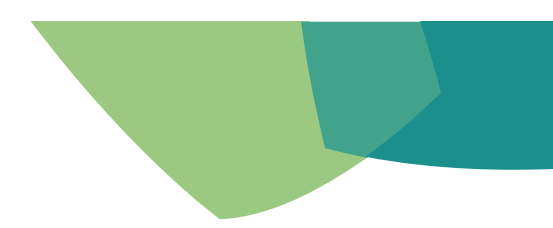

## **Logging Out of Core Portal**

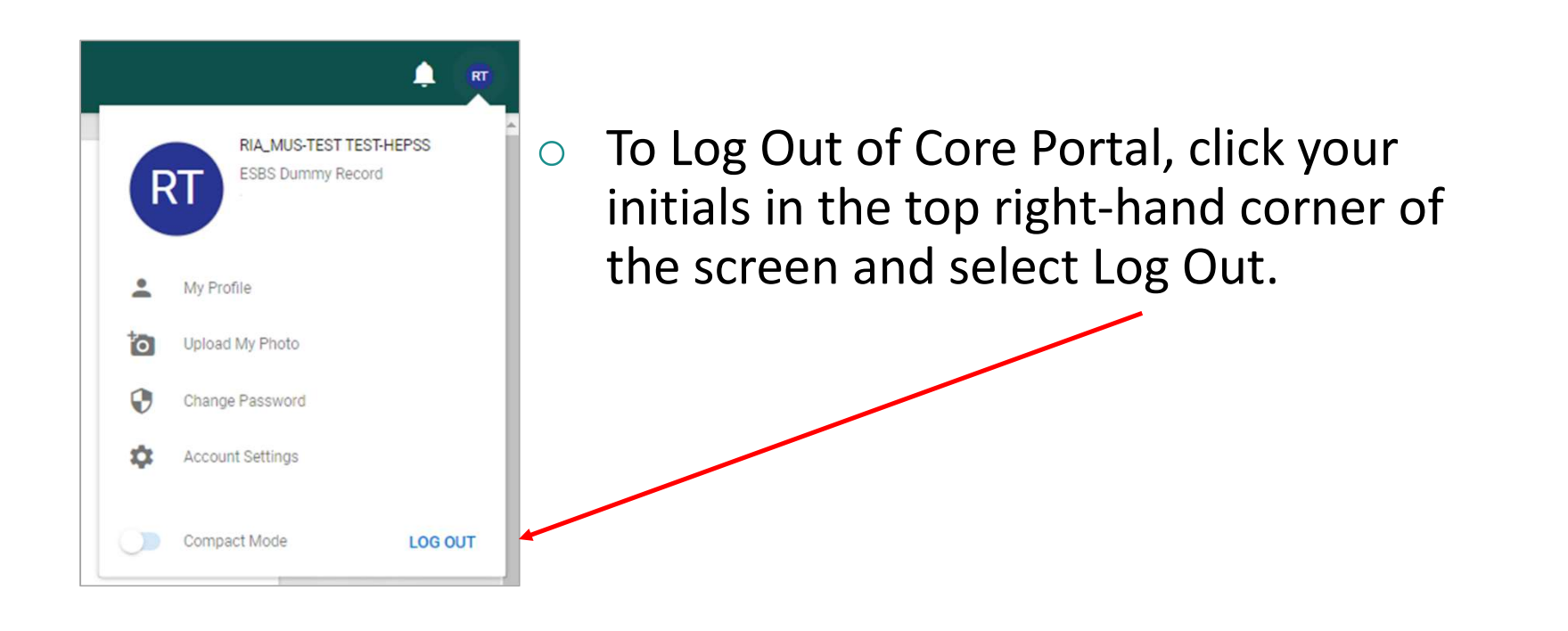

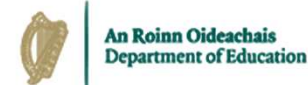

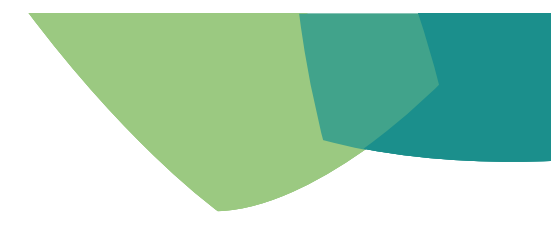

## Forgotten your Password?

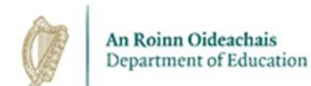

## How to reset your Password

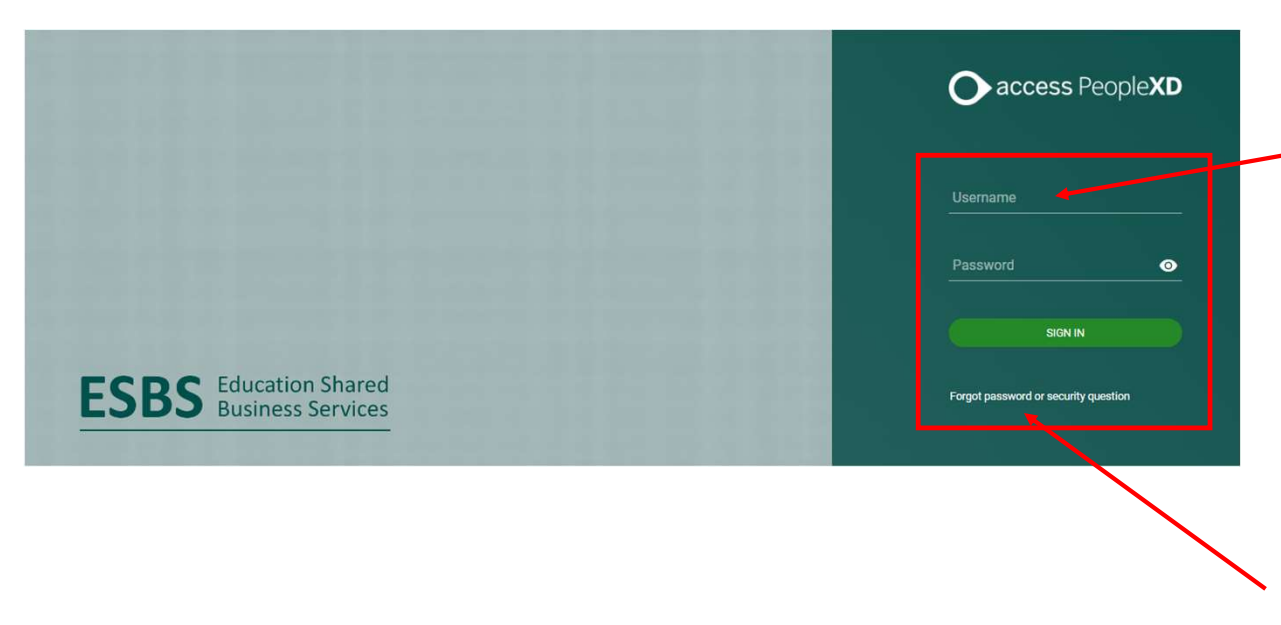

Your username is your **Employee Number.** 

Your password is whatever you set it to during self-registration.

If you cannot remember your password, you can reset your password using the **forgot password function.** 

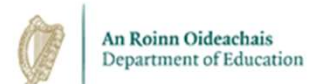

## How to reset your Password

| covery Assi          | istance                                             |                                             |                                   | 6                                 |
|----------------------|-----------------------------------------------------|---------------------------------------------|-----------------------------------|-----------------------------------|
| If you are begin the | having difficulty remem<br>process of a reset. To b | ibering your passwo<br>egin, provide your u | rd or security q<br>sername and d | uestions you can<br>ate of birth. |
| ogin Details         | 1                                                   |                                             |                                   |                                   |
| Date of Birti        | h                                                   |                                             |                                   |                                   |
| day                  | - month                                             | • year                                      | ¥                                 |                                   |
|                      |                                                     |                                             |                                   |                                   |
| Previous             | Step                                                |                                             |                                   | Next Step 🔹                       |

| Options below will allow you reset your password or security questions. Select most<br>appropriate option and continue to next step. |   |
|----------------------------------------------------------------------------------------------------|---|
| Password Reset                                                                                                    |   |
| Security Question Reset                                                                                                    |   |
|                                                                                                    |   |
|                                                                                                    |   |
|                                                                                                    |   |
|                                                                                                    |   |
|                                                                                                    | _ |

| You can reset your passwo<br>know your security questio<br>answering these security q | rd by requesting an email with a reset link, alternatively if you<br>ns you can choose to reset your password by successfully<br>uestions. |
|---------------------------------------------------------------------------------------|----------------------------------------------------------------------------------------------------|
| Reset Password by sending                                                             | an Email                                                                                                    |
| Reset Password by answering                                                           | ng security questions                                                                                                    |
|                                                                                       |                                                                                                    |
|                                                                                       |                                                                                                    |
|                                                                                       |                                                                                                    |
|                                                                                       |                                                                                                    |

Enter your username (employee number) under **Login Details**. Enter your **Date of Birth**. Click **Next Step**.

Click Password Reset Click Next Step. Click Reset Password by sending an email.

Click Next Step.

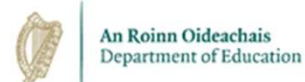

### How to reset your Password

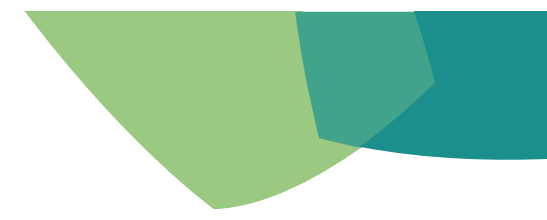

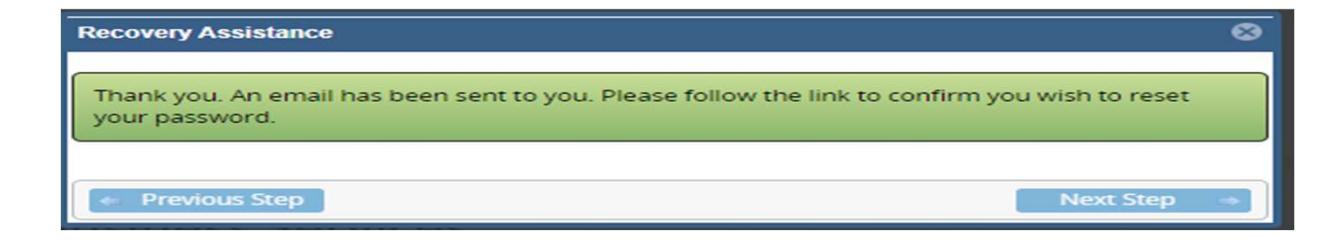

- An email will issue from the system containing a link and guidance on how to reset your password.
- This email will issue to the email address that you used when completing the selfregistration process.
- Users will not be able to reset their passwords themselves if the account is locked or if the password has expired. In such case the HEPSS Helpdesk will reset the password on request (HEPSS Helpdesk@ESBS.GOV.IE)

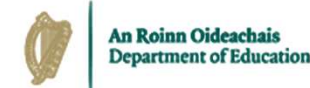

# Forgotten Answers to your Security Questions?

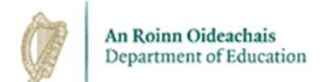

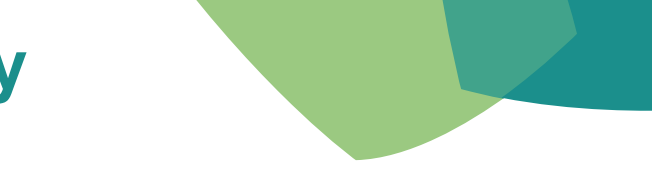

If you have forgotten the answers to your security questions, you will be able to reset them at the portal login screen by clicking on the **Forgot password or security question link**.

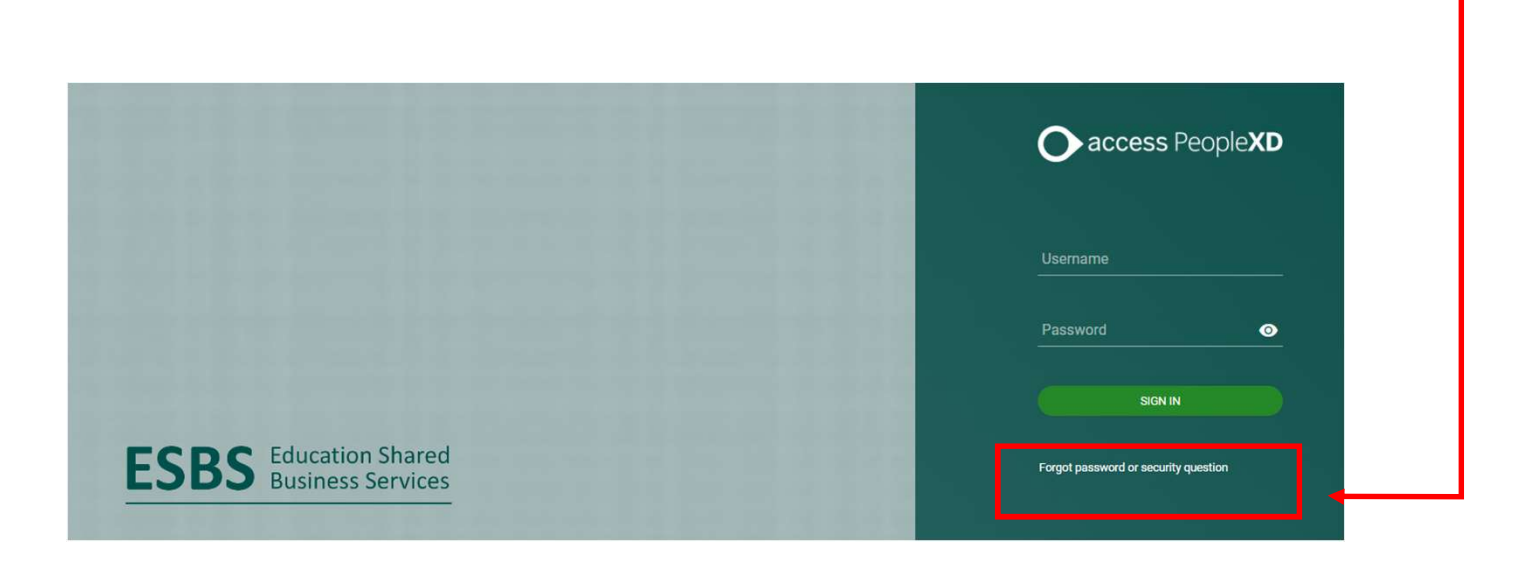

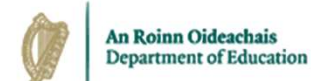

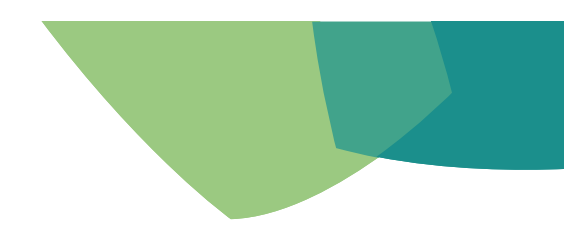

| covery Assistance                                                                                                    | 8 |
|----------------------------------------------------------------------------------------------------|---|
| If you are having difficulty remembering your password or security questions you can<br>begin the process of a reset. To begin, provide your username and date of birth. |   |
| Login Details                                                                                                    |   |
| Date of Birth<br>day - month - year -                                                                                                    |   |
| Previous Step Next Step                                                                                                    | • |

Enter your username (employee number)

& date of birth.

Click Next Step.

| Recovery Assistance                                                                                                    | ۲ |
|----------------------------------------------------------------------------------------------------|---|
| Options below will allow you reset your password or security questions. Select most appropriate option and continue to next step. |   |
| Password Reset                                                                                                    |   |
| • Security Question Reset                                                                                                    |   |
|                                                                                                    |   |
|                                                                                                    |   |
|                                                                                                    |   |
|                                                                                                    |   |
| 🗢 Previous Step 🛛 🔍 Next Step                                                                                                    | • |

Click Security Question Reset.

Click Next Step.

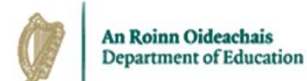

| ecovery Assistance                                                                                                    | 8            |
|----------------------------------------------------------------------------------------------------|--------------|
| In order to reset security questions you must provide your password, if you can n<br>remember your password select the Reset Password in previous screen. | iot          |
| Password                                                                                                    |              |
| IBAN                                                                                                    |              |
| last four digits of IBAN                                                                                                    |              |
|                                                                                                    |              |
| Previous Step                                                                                                    | ext Step 🛛 🔿 |

Enter your password and the last 4 digits of your IBAN. Click **Next Step**.

| Recovery Assistance      | ⊗ |
|--------------------------|---|
| Question One             |   |
| select question One      |   |
| Answer One               |   |
| answer to question One   |   |
| Question Two             |   |
| select question Two      |   |
| Answer Two               |   |
| answer to question Two   |   |
| Question Three           |   |
| select question Three    |   |
| Answer Three             |   |
| answer to question Three |   |
| Previous Step            | - |

You will be given the option to answer three pre-defined security questions from a dropdown list.

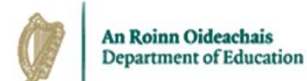

| lestion One                                                                  |   |
|------------------------------------------------------------------------------|---|
| select question One                                                          | Ŧ |
| Vhat was the name of your first pet                                          |   |
| lame your favourite holiday destination                                      |   |
| lame of your favourite childrens book                                        |   |
| Vhat was your childhood nickname                                             |   |
| Vhere did you meet your spouse/significant other                             |   |
| Vhat is your oldest siblings birthday month and year(e.g. 01/1960 or MMYYYY) |   |
| Vhat was the name of your favourite childhood toy                            |   |
| lame of your favourite event/concert you attended                            |   |
| lame of the first album you purchased                                        |   |
| answer to question Three                                                     |   |

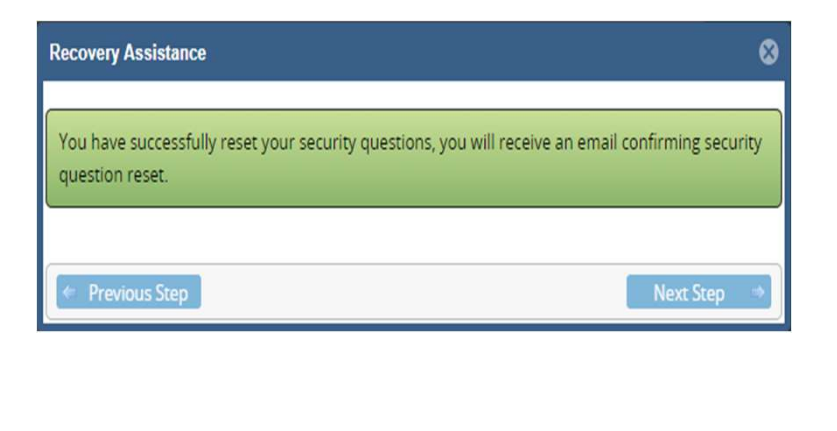

Set your answers to three questions of your choice from the dropdown list and click **Next Step**.

Your security questions have been reset. Click **Next Step** to return to the Core Portal login page.

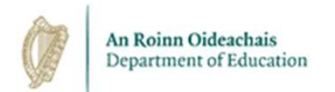

## **Escalation and Support Channels**

- If you need assistance regarding your username, please remember this is your employee ID. For queries in relation to your employee number, please contact your local HR office.
- If you need assistance regarding access to your Core Portal Account, please contact the Higher Education Payroll Shared Services (HEPSS) Helpdesk directly at HEPSS\_Helpdesk@esbs.gov.ie.
- HEPSS phone lines are open on Thursdays from 09:00 to 17:00 at 01 8896628.

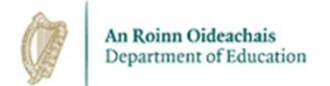

## Conclusion

- Employees receive an email containing a self-registration link for Core Portal.
- Employees who are also pensioners must have a different email address for each identity.
- Your login for Core Portal is your 4-digit employee number.
- You must set a password and answers to three security questions.
- To log in, you will be asked to enter your login ID, password, and answer one of your pre-set security questions.
- Payslips are available on Core Portal one day before payday.
- Core Portal contains a self-service feature for resetting passwords and security questions.
- Support in relation to passwords and security questions is available from HEPSS\_Helpdesk@ESBS.GOV.IE.